While using LINE, COMM or some other software, the minimized window cannot be restored.

Please update the firmware to the latest version. Or, you can resolve the problem by the following steps:

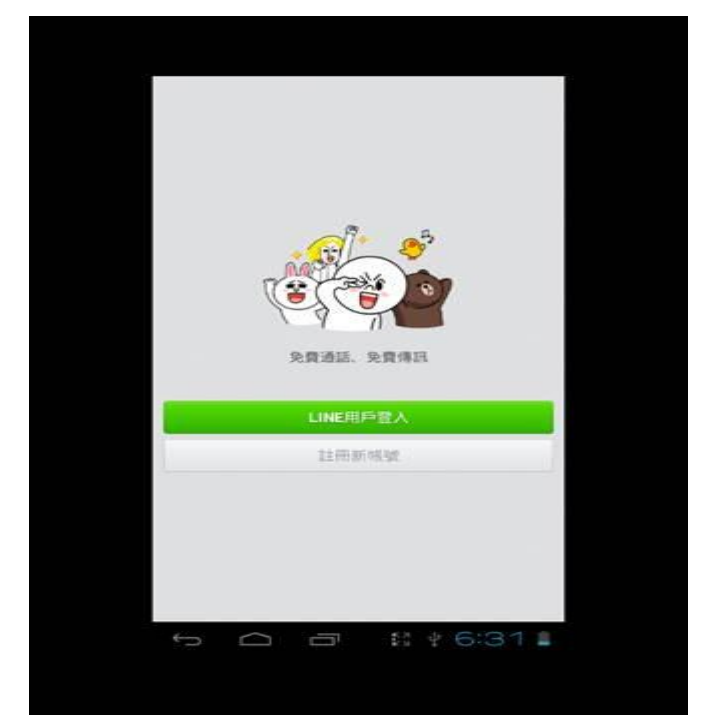

a. Open LINE or COMM in the main screen.

b. Press Power key to go suspended and then press Power Key again.

c. Now you will be in the unlock screen. And you should be able to select the icon marked by the red rectangle to change the display mode.

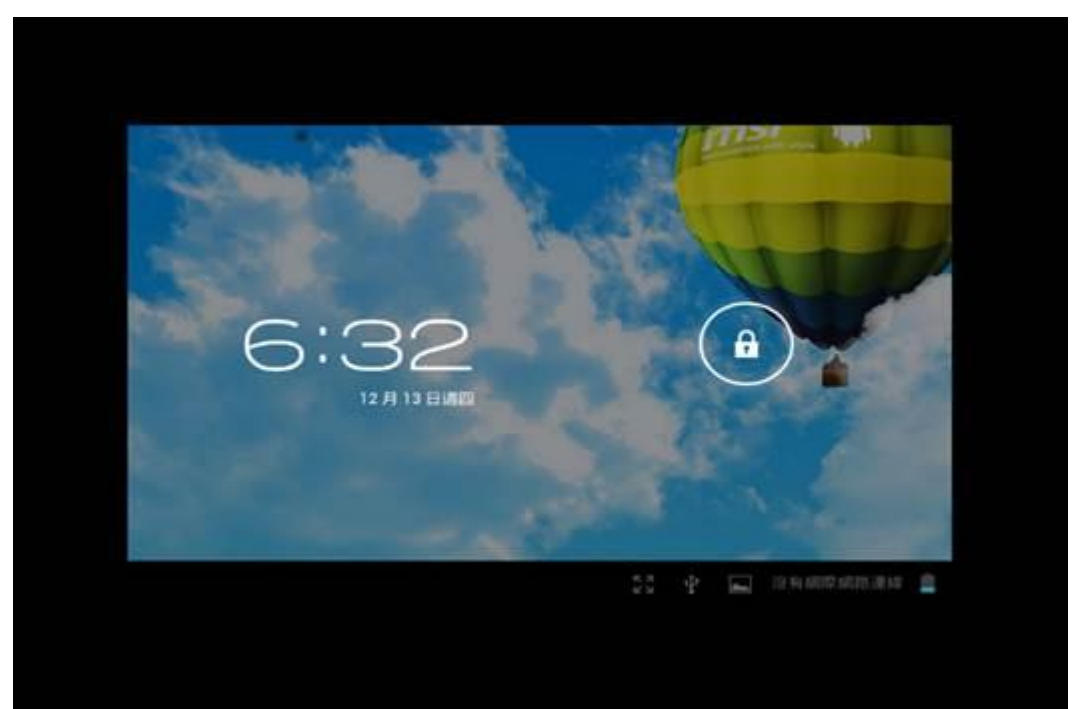